Mobile Phone Users Manual

- Your phone 1 Phone appearance

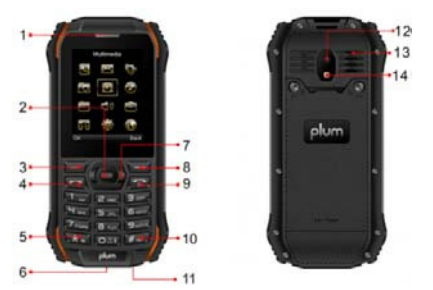

01 FM shortcut key 05 Down navigation key08 Flashlight key

- 02 Incongruous 06 The number keys 09 Keypad lock key
- 03 up navigation key (menu key) 10 Flashlight 04 Dialing keys 07 power key 11 SOS distress

# 2. Standby mode, the function of shortcut keys

Up navigation key: direct access to the main menu interface.

- Down navigation key: standby interface, After a key press, mobile phone implementation the voice broadcast.
- \*key: long press calling the male family contact.
- #key: long press calling the female family contact.

# 0key: Long press 3 seconds into the hands-free mode.

# 二、 Function menu Description

#### 1 Phonebook

The phone offers two memory banks: the SIM card and mobile phone, the phone's storage capacity is 100, the storage capacity of the SIM card is decided by the type of SIM card.

- Enter a number in the standby mode, press the navigation key to enter the edit save the interface.
- If you saved to the SIM card, the user can edit the name, telephone number. .
- If you are saved to the "mobile phone", the user can edit the name, telephone number..

#### 1.1contact

select any record in the phone book list will have the following options:

- Call: Call of the record;
- View: View detailed information on the record.
- Add Contact: Add a new contact into the phonebook.
- Send message: send a message to the record. .
- IP dialing: the record IP dial-up.
- Edit: Edit the record.
- Delete: delete the record.
- Copy: copy in the same or a different memory and the option to save to the file management.
- Mobile: contacts move between the SIM card or phone
- Add to speed dial: set the contact speed dial list.
- mark: mark a single, multiple or all of the contacts, and then execute the delete contacts.

#### 1.2delete all

Delete all contacts from the SIM card or phone;

1.3copy all

Copy all contacts from the SIM card or phone.

#### 1.4 Your phone number

edit or remove your phone  $\operatorname{number}\nolimits_\circ$ 

# 1.5 Preferred storage location.

SIM card or phone can be set as the preferred storage location.

#### 1.6 Store state

view the current phonebook storage status.

# 1.7 Speed Dial

Set up speed dial state, and set the speed dial list.

#### 2 message

The phone supports the sending messages (referred to as SMS). The message is first sent to the network SMS center, and then network to the destination user again to send. If the destination user is not on, or can not receive, the network will temporarily save this messages, retention period is the decision by sending the user's settings and service operators.

If the text messages is not full, it is directly stored in the SIM card or phone (user settings). If the text messages capacity is full, you can not receive new messages, the top there will be a blinking icon in the main screen, and prompts the SMS storage is full, delete some text messages, inbox free space, the phone can continue to receive new SMS.

Standby interface, you can press up and down navigation keys, press the left soft key "OK" to enter the message menu interface. 2.1 Write Message

- In the standby screen, select Menu → message → write message .to enter the edit SMS interface, the following: text editing, press the left soft key "Options", you can choose to send, save, using a template, edit, language, Association options. If you want to delete the contents written by the navigation key to move the cursor to delete the contents of the back, and then press the power button to clear, long press the right function key to delete all content. When finished, send a message, press the left soft key "OK".
- Send: sending a number of interface, direct enter the number you want to send from contacts, call history, add a number. Selection is complete, press the left soft key "OK" to send a message. Select a recipient the option to do the following:
- > Send: send a message to the corresponding recipient.
- Edit: you can edit the recipient's number.
- save
- Save to Drafts.
- using a template: selectable built-in templates to send SMS.

- Edit Language: set the language need to edit.
- association option: Set to open or close association function.

# 2.2 Inbox

In standby screen, select Menu → Message → Inbox, you can view the SIM card inbox SMS has been received, as the following options: View: You can view a received message.

- Reply: You can reply SMS to the sender.
- Forward: to forward this message to others.
- Delete: delete the current SMS.
- Copy to phone / SIM card: SMS Copy to phone / SIM card.
- Move to phone / SIM card: SMS mobile phone / SIM card.
- Delete All: Delete all SMS in the Inbox.
- Copy all: copy all message from the SIM card / phone to the phone / SIM card.
- move all: all message from the SIM card / phone all mobile phone / SIM card.
- mark: message can be marked a single or multiple message, perform the deletion.
- Number :use message number to dial or save.

### 2.3 Outbox

Into the Outbox, you can view the SIM card to send and save SMS, and can do the following: view, delete, copy to the phone / SIM card, moving to phone, SIM card, delete all, copy all, move all, marking multiple.

#### 2.4 Drafts

Into the Drafts, you can view the message stored in the Drafts, and can conduct the following operations: View, delete, copy to the phone / SIM card, moving to phone, SIM card, delete all, copy all, move all, marking multiple.

# 2.5 Template

Into the template, you can edit the template contents, move the template information to write the message interface.

# 2.6 setting

2.6.1 Press the left soft key to enter the message settings, setting the following options:

- mode settings: select an suitable mode for SMS. To enter each mode can be set on the SMS center number, the message validity period, sending format to set it.
- General settings: set whether to open the Send Report or not, reply the path and save the sent message.
- preferred storage location: select SIM card or phone.
- Set the SMS center number, please contact your network provider to get the SMS service center number. Such as China Mobile in Shenzhen, the short message service center number is: +8613800755500. The specific operation: select the message center number, enter your SMS service center number, press "OK" to save the settings.
- Setting state settings: If you have news report is set to open when the other side to send you SMS is received, or due to some reason can not received, the message center will be back to send the status report, you can conveniently to know each other has received or not.
- store state: view the the SIM card and mobile phone SMS space occupancy.
- voice mailbox: When you can not answer the phone, automatic call forwarding receive your set up voice mailbox phone number, you can the other side to your message, a message stored in the service network, voice mailbox system, and then You can select the call voice mailbox "to listen to message. Into the options you can do the following:
- > call voice mailbox: call the voice mailbox number you set and listen to the messages
- > Edit: You can edit the voice mailbox name and phone number, use the voice mailbox feature will be more efficient.
- ▶ Note: voice mailbox require network operators support, you need to launched the operations.

#### 2.7 Cell Broadcast

Into the cell broadcast, cell broadcast is a public network operators to send information, use the cell broadcast service from your network operator, you can receive information on various topics, such as weather, traffic, etc.. For available topics, please consult with your local network service provider. Enter the cell broadcast a submenu, you can see the two menu options:

- receive mode: Select to turn on / off, receive or refuse to receive cell broadcast message.
- $\bullet$  Channel: to set the cell broadcast channel, and can select, add, edit, and delete operations. .

# 3 Call records

- 3.1 Missed call
- Enter the missed call, you can view the list of missed calls.

# 3.2 Dialed calls

- To enter the dialed calls, you can view the dialed calls list.
- 3.3 Received calls
  - to enter the received phone, you can view the list of received phone.

# 3.4 All calls

- > Your mobile phone can store missed calls, dialed calls and received calls, you can view these records through the menu.
- Selected call record in the call history list interface, you can view the details of the record, including the date and time, calling number. The detailed information screen, select"Options" of the currently selected phone records as follows: Call, view, save, delete, former editor of call, send a message.
- ➤ call: call the number
- > View: View the details of your number calls.
- > save: save the number to the SIM card or mobile phone.
- $\succ$  Delete: to delete the records.
- > Call Editor: edit this number you want to call.
- > Send SMS: Send SMS to the phone number.

#### 3.5 Clear the call log

You can delete all call log and delete the missed calls, dialed calls and received a list of phone records.

# 4setting

Main menu, select "Settings", you can set up your phone menu options.

# 4.1 Time and date

The date and time set corresponding.

# 4.2 Standby menu display settings

Wallpaper, LCD backlight ,brightness settings.

# 4.3 Set the phone

- Language: set the phone menu display languages, including English and Simplified Chinese.
- input methods set: You can set the editing language, Association options, the default input method

# 4.4 Call settings

- ullet the local numbers: local number can be the system default, hide the number and send the number.
- Call waiting: to activate or deactivate the call waiting feature. The select query to see the current Call Waiting state. (Subject to network operator support)
- Call transfer
  - > Divert all voice calls: turned on, under any circumstances, all incoming calls will divert to the number you set.
  - can not be connected to divert your incoming calls: open contact transfer when others can not be contacted in your case, the call is transferred to the number you set.
  - > no answer divert calls: Open no one answer divert calls after the transfer, in case of your phone no one answer, incoming call will transfer to the number you set.
  - busy divert calls: open after the transfer of the busy, when your phone is busy, the call transferred to the number you set.
  - > Divert all data calls: all incoming calls when the calls for data will transferred to the number you set.
  - Cancel all diverts: Cancel all call transfer.
  - call restriction: make calls for restrictions.
    - make a call: to restrict make a call.
    - > Incoming calls: to restrict the calls.
- canceled all:canceled all the limit set (password required).
- Change barring password: change the password.
- subscriber line switch: you can switch to line 1 or line 2, the default state for the line 1.

# • call time prompt

prompt to talk time so that you can accurately determine the talking time and choose when to end a call to save the bill. Type of optional : off, once or cycle.

#### automatic re-dial

Turned on, every call failure will automatically redial. This feature needs the support of operators.

• IPdial

Enter the IP number and press OK to complete the set, you can edit operation. Set the IP number, you can use IP functionality in the phone book automatically dial the number before you set a good IP number to call.

#### response mode

can set any key to answer the incoming call.

# 4.5 Network settings

# network selection

- > re-search: Search the SIM card belongs to the network.
- $\succ$  \_\_\_\_\_\_ Select Network: Select the search network.
- > Search mode: you can choose to search the network mode, automatically or manually.
- preferences: stored a few of their favorite network.

# 4.6 Security Settings

# 4.6.1 Security Settings

security of SIM card

You can set the phone's menu security options, in order to avoid the illegal use of SIM card. PIN code to prevent the illegal use of your SIM card. If the current PIN code has been closed, select Open to open the PIN code protection, the next boot will ask for your PIN code; if the current PIN code is already open, choose to turn off the PIN code protection can be turned off, select Security Settings  $\rightarrow$  SIM card lock  $\rightarrow$  Change password  $\rightarrow$  PIN code, you can set up a new PIN code, please follow the prompts in order to enter the old PIN, new PIN code and repeat the new PIN code.

- SIM card lock: turn on or turn off the SIM card lock. Need to enter the PIN code.
- Fixed Dialing
  - Mode: turn on or turn off fixed dialing mode, the PIN2 code.
- The fixed dialing list: can be added to the fixed dialing list.
- Restricted dialing: the need to network operator support. Specific details, please consult your local network operators.
- Change Password: Change Password. Including the modification of the PIN, PIN2.

#### 4.6.2 Security of Mobile phone

The phone lock can prevent your phone from unauthorized use.

Select the phone lock can open the phone lock password protection, the next boot will ask for your phone lock code; again to enter a password you can turn off the phone lock password protection.

• Change Password: Modify the phone password.

### Note: The default phone lock code is 1122, you should change your PIN.

# 4.7 Restore the factory settings

In this menu, enter the phone lock code to determine the mobile phone-related parameters can be set to return to the initial value. Phone information is still retained.

Note: The default phone lock code is 1122, you should change your PIN.

#### 5 Document Management

Used for a variety of documents and data storage management. The phone memory card can be used for capacity expansion.

- Select the memory card (memory card is inserted), the following options:
  - > Open: Go to the next level of the folder list interface
  - Format: to format the current memory.
- > Detailed information: You can view the memory space information.
- View different folders, select "Options" as follows operations:
- $\succ$  Open: Open the folder, and view the folder content.
- New Folder: Create a new folder.
- > Rename: change the name of the folder.
- > Delete: delete the folder.

#### 6 Multimedia 6.1 Music player

In the music player interface, on the + (increase volume), the next key - (decrease volume), 4 (a), 6 key (next); through five key play and pause music be controlled.

Music player interface, press "Options" to enter the list of all the songs interface. Options to play music files in the list, update playlists and more.

In Options, enter the setup menu:

- Generate the list automatically: the switch settings. When this feature is set to open, you can do to update the play list "operation. When this feature is set to off, you can add a folder of music files to play lists, remove a single music file in the playlist, all to remove all music files in the playlist in the options.
- Repeat: You can set the repeat playback of music, respectively, using 4,6 button is set to off (Repeat), singles, all.
- Random: set the playback order, respectively, can be set to open (Random Play) and off (the current list of the order of play).
  Background play: the press \* # key is set to open, the mobile phone in the other user interface (video player, except for video,
- camera or recording menu interface) can also play music.
- Help: You can view the music player interface shortcuts operation.
- Stop: Stop the currently playing song.

# 6.2 FM radio

This phone has FM radio function, can be used to listen to the radio. A frequency on the button [points), the next key (the previous frequency). Press the left soft key to enter the following options:

- Turn on / off: turn on or off the FM menu.
- Adjust the frequency: the input corresponding to the frequency, press the left soft key to listen to the channel
- channel list: Edit the channel name and frequency.
- volume: Setting the FM playback volume size.
- Automatic search and set up: the automatic search radio stations and save the search channel to channel list.
- Recording: FM playback, audio recording.
- Additional: Additional recording existing audio file.
- File list: the list of audio file.
- Settings: you can set the recording format and quality.
- Note: FM reception quality and quantity depend on the specific location.

### 7 Profile

This phone provides a standard mode, Meeting mode, Outdoor mode, Indoor Mode, and headset mode.

#### 7.1 standard mode

- For each profile, you can enter the "Start / personal settings" to operate the following options:
- Incoming calls: Set a ringing tone.
- tone type: select the number keys 4 and 6, five rings prompted way of ringing :vibration, vibration and ringing and vibration.
- Ring volume: with the number keys 4 and 6 to set the power ring volume size.
- ring type: set number keys 4 and 6 heard, repeated, getting three ring type.
- SMS: Set the SMS tone.
- buttons: with the number keys 4 and 6 to set the key tone.
- Key volume: with the number keys 4 and 6 to set the key volume size.

#### 7.2 meeting mode

- Like the standard model
- 7.3 outdoor mode
- Like the standard model

#### 7.4 Indoor Mode

Like the standard model

#### 7.5 headset mode

Like the standard model, Phone insert the headset, it automatically defaults to headset mode.

# 8 Toolbox

#### 8.1 Calendar

Press the left soft key to enter the calendar display, the first line shows the year, month, day, second row shows the week, the middle section shows the specific date of a month. In a calendar interface, press the 2, date forward one week, according to shift one week after the date of the 8, press the 4, date forward one day, according to shift one day after the date of the 6. schedule: can be added to the schedule.

- Skip to a specified date: Enter to find the specified date, it will quickly skip to that date
- switch: switch to the current date.
- weeks starting date: you can set the Sunday or Monday, the first day of the week.

#### 8.2 To Do list

#### Add To Do list

#### 8.3 Alarm Clock

This phone provides three alarm clocks available to users, users may need to be set. Enter the alarm clock editing interface: • use the number keys 4 and 6 to select on / off status.

- set the alarm clock
- Snooze Time: use number keys 4 and 6 Select the default value or 1-10 minutes.
- $\bullet$  Repeat: the option to turn off the numeric keys 4 and 6  $\setminus$  a daily, weekly, monthly, annually.
- Alarm clock tone: You can set the alarm tone.

# 8.4 Calculator

provide users with the calculator function, can add, subtract, multiply, and divide can do the simple calculation.

#### 9 Emergency settings

setting emergency number

- Can set 5 emergency numbers.
  - Family number setting
- Male and female family number can be set to save in the standby interface long press \*, # key, you can directly call the male and female family number.
  - Content of help SMS

Editable for the message of help content.

■ Select the SMS objects

Can choose single or multiple emergency numbers in the execution of the SOS call at the same time, help to select the emergency numbers to send text messages.

- Call waiting time
- Can be set to long press the SOS button, to perform call waiting time.
- My Location
- SMS can be sent to the Information Desk inquiries native location. (Subject to network operator support.)

# 10 Warning:

Any Changes or modifications not expressly approved by the party responsible for compliance could void the user's authority to operate the equipment.

This device complies with part 15 of the FCC Rules. Operation is subject to the following two conditions: (1) This device may not cause harmful interference, and (2) this device must accept any interference received, including interference that may cause undesired operation. Note: This equipment has been tested and found to comply with the limits for a Class B digital device, pursuant to part 15 of the FCC Rules. These limits are designed to provide reasonable protection against harmful interference in a residential installation. This equipment generates, uses and can radiate radio frequency energy and, if not installed and used in accordance with the instructions, may cause harmful interference to radio communications. However, there is no guarantee that interference will not occur in a particular installation. If this equipment does cause harmful interference to radio or television

reception, which can be determined by turning the equipment off and on, the user is

encouraged to try to correct the interference by one or more of the following measures:

-Reorient or relocate the receiving antenna.

-Increase the separation between the equipment and receiver.

-Connect the equipment into an outlet on a circuit different from that to which the receiver is connected.

-Consult the dealer or an experienced radio/TV technician for help.

SAR tests are conducted using standard operating positions accepted by the FCC with the phone transmitting at its highest certified power level in all tested frequency bands, although the SAR is determined at the highest certified power level, the actual SAR level of the phone while operating can be well below the maximum value, in general, the closer you are to a wireless base station antenna, the lower the power output.

Before a new mobile phone is a available for sale to the public, it must be tested and certified to the FCC that it does not exceed the exposure limit established by the FCC. Tests for each phone are performed in positions and locations (e.g. at the ear and worn on the body) as required by the FCC.

For body worn operation, this mobile phone has been tested and meets the FCC RF exposure guidelines when used with an accessory designated for this product or when used with an accessory that contains no metal and that positions the handset a minimum of 5 mm from the body.

Non-compliance with the above restrictions may result in violation of RF exposure guidelines.